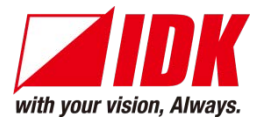

# HDMI Coaxial Cable Extender

# COS-100HD-B

<Command Reference Guide>

Ver.1.0.0

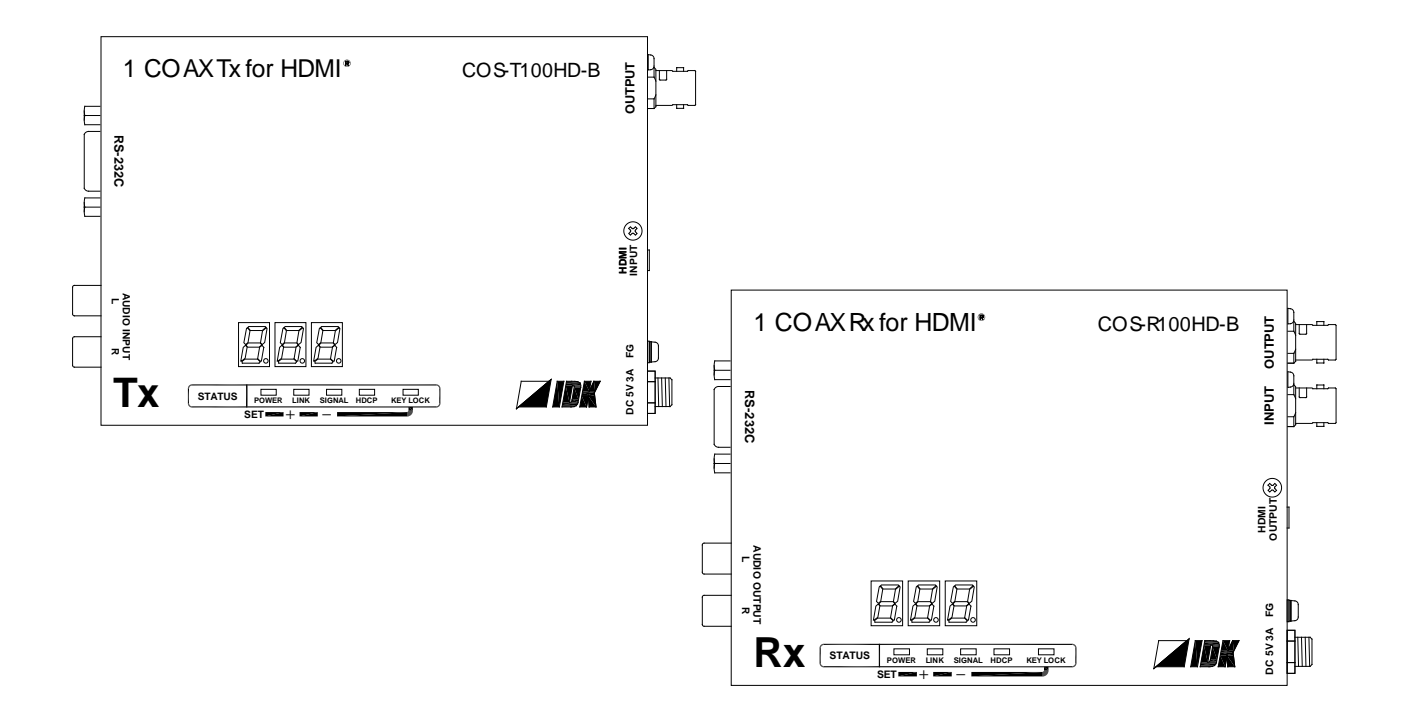

- Thank you for choosing our product.
- To ensure the best performance of this product, please read this user guide fully and carefully before using it and keep this manual together with the product for reference as needed.

### **IDK Corporation**

COS-100HD-B Command Guide

### Trademarks

- The terms HDMI and HDMI High-Definition Multimedia Interface, and the HDMI Logo are trademarks or registered trademarks of HDMI Licensing Administrator, Inc. in the United States and other countries.
- All other company and product names mentioned in this document are either registered trademarks or trademarks of their respective owners. In this document, the "®" or "™" marks may not be specified.

# Before reading this manual

- All rights reserved.
- Some of the contents in this Command guide such as appearance diagrams, menu operations, communication commands, and so on may differ depending on the version of the product.
- This Command guide is subject to change without notice. You can download the latest version from IDK's website at: <a href="http://www.idkav.com">http://www.idkav.com</a>

The reference manual consists of the following two volumes:

- User guide: Please download the user guide from the website above.
   Provides explanations and procedures for operations, installation, connections among devices,
   I/O adjustment and settings.
- Command guide (this document): Provides explanations and procedures for external control using RS-232C and LAN communications.

# **Table of Contents**

| 1 About this Guide                                     | 5  |
|--------------------------------------------------------|----|
| 2 Command outline                                      | 6  |
| 3 "Setting mode"                                       | 7  |
| 3.1 Controlling transmitter or receiver                | 7  |
| 3.2 Command list                                       | 9  |
| 3.3 Detailed descriptions                              | 10 |
| 3.3.1 Command to transmitter and receiver              | 10 |
| 3.3.2 Transmitter                                      | 12 |
| 3.3.3 Receiver                                         |    |
| 4 "Transmission mode"                                  | 15 |
| 4.1 Transmitting data between transmitter and receiver | 15 |
| 4.2 Command list                                       | 17 |
| 4.3 Detailed descriptions                              | 17 |
| 4.3.1 Command to transmitter and receiver              | 17 |
| 4.4 Daisy Chain connection                             | 18 |
| 4.5 Notes                                              |    |
| 5 Connecting RS-232C                                   |    |
| 6 RS-232C communication specification                  |    |

# 1 About this Guide

This guide explains how to control the COS using commands through RS-232C communication and transmit RS-232C data between TX and RX.

There are two modes

"Setting mode" : For controlling transmitter or receiver from external device

"Transmission mode" : For data communication between transmitter and receiver

The setting procedure is common to both transmitter and receiver.

Use appropriate RS-232C cable for connected devices.

### [See: 5 Connecting RS-232C]

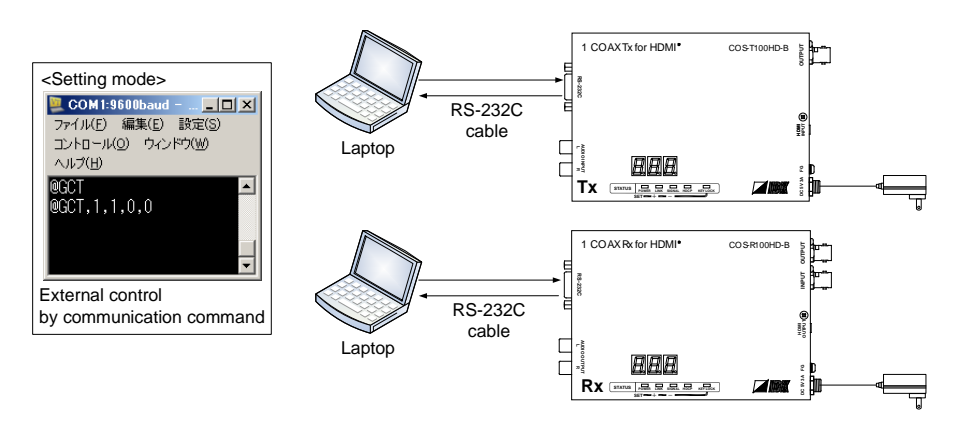

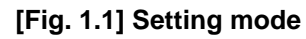

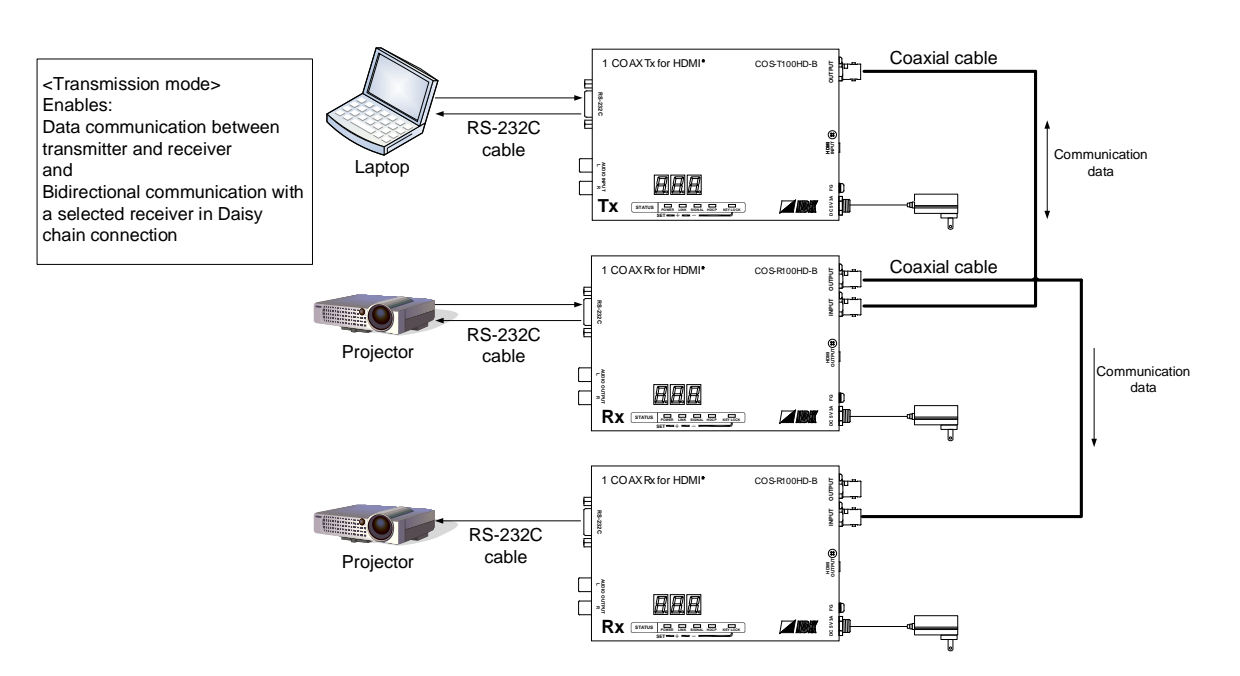

[Fig. 1.2] Transmission mode

# 2 Command outline

A command consists of "@" ("40" in hexadecimal), 3 one-byte alphabetical characters (upper and lower cases), and parameters (one-byte numbers<sup>•</sup>). For some commands, several parameters can be specified or no parameter is required. Processing is executed by sending a delimiter at the end of the command.

Example: @S\*S, 1 🚽

"," (a comma, "2C" in hexadecimal) is indicated between a command and parameter and between two parameters.

An error command is returned if an undefined command or wrong parameter is included.

Example: @S\*S, 10 4 @ERR, 1 4

If only delimiter **I** is sent, the command list will be returned.

(OTHERS Command) @GIV: Get ID & Version @GIS: Get Input Status

-----

# 3 "Setting mode"

The "Setting mode" is for controlling the transmitter or receiver from external devices using RS-232C communication. You can set the transmitter or receiver and check the I/O status using commands.

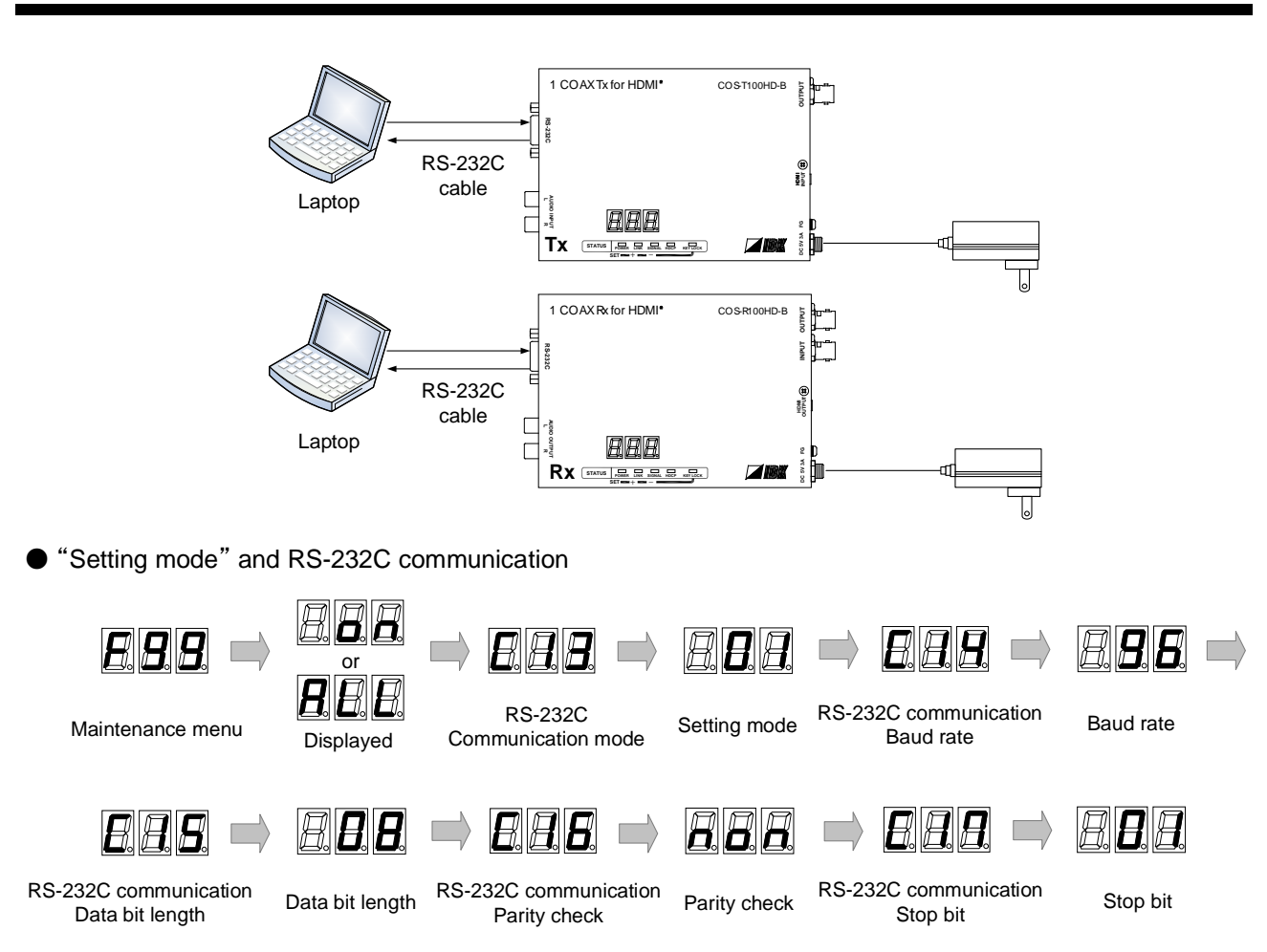

### 3.1 Controlling transmitter or receiver

[Fig. 3.1] Setting mode

### ■ To enable "Setting mode"

| 1 | Place control device, transmitter or receiver, and then connect them using an RS-232C cable.       |
|---|----------------------------------------------------------------------------------------------------|
| 2 | Power on each device.                                                                              |
| 2 | Set the RS-232C communication mode of the transmitter and receiver to "Setting mode". <sup>1</sup> |
| 3 | Set [F99] (Maintenance/Status display menu) to "on" or "ALL" (Always displayed).                   |
|   | Set [C13] (RS-232C communication mode) to "01" (setting mode).                                     |
| Λ | Set the RS-232C communication settings between transmitter and receiver.*2                         |
| 4 | Set "[C14]" (RS-232C communication baud rate) depending on the control device.                     |
|   | Set "[C15]" (RS-232C communication data bit) depending on the control device.                      |
|   | Set "[C16]" (RS-232C communication parity check) depending on the control device.                  |
|   | Set "[C17]" (RS-232C communication stop bit) depending on the control device.                      |
| Б | Execute the desired command.                                                                       |
| 5 | [See: 3.3 Detailed descriptions]                                                                   |
| 6 | Set "[F99]" (Maintenance/Status display menu) to "oFF" (Not displayed) as needed.                  |

<sup>\*1</sup> If the RS-232C communication settings between control device and transmitter/receiver are set correctly, the RS-232C communication mode can be set using (@S\*S) command.

[See: @S\*S]

<sup>\*2</sup> If the RS-232C communication settings between control device and transmitter/receiver are set correctly, the RS-232C communication can be set using (@SCT) command. If changing RS-232C communication setting, change the control device setting.

[See: @SCT / @GCT]

## 3.2 Command list

### Command to transmitter and receiver

| Command     | Function                   | Page |
|-------------|----------------------------|------|
| @ERR        | Error status               | 10   |
| @GIV        | Version                    | 10   |
| @SCT / @GCT | RS-232C communication      | 11   |
| @S*S        | RS-232C communication mode | 11   |

#### Transmitter

| Command     | Function                                        | Page |
|-------------|-------------------------------------------------|------|
| @GIS        | Input signal status                             | 12   |
| @S** / @G** | RS-232C communication: Destination ID           | 13   |
| @S*R / @G*R | RS-232C communication: Bidirectional enabled ID | 13   |

#### Receiver

| Command     | Function                           | Page |
|-------------|------------------------------------|------|
| @GOS        | Sink device status                 | 14   |
| @S*I / @G*I | RS-232C communication: Receiver ID | 14   |

# 3.3 Detailed descriptions

# 3.3.1 Command to transmitter and receiver

| @ERR         | Error status                            |                      |  |
|--------------|-----------------------------------------|----------------------|--|
| Function     | Getting                                 |                      |  |
| Format       | Return value only                       |                      |  |
| Return value | @ERR, error 🚽                           |                      |  |
| Parameter    | error: Error status                     |                      |  |
|              | 1 = Erroneous parameter format or value |                      |  |
|              | 2 = Undefined command or wrong format   |                      |  |
| Example      | GIV 🚽                                   | @GIV is sent.        |  |
|              | @ERR, 2 🚽                               | Command format error |  |
| Remarks      | _                                       |                      |  |

| @GIV         | Version                          |                                 |  |
|--------------|----------------------------------|---------------------------------|--|
| Function     | Getting                          |                                 |  |
| Format       | @GIV 🖵                           |                                 |  |
| Return value | @GIV, id, firm, hard             |                                 |  |
| Parameter    | id : Model number                |                                 |  |
|              | firm : Firmware version          |                                 |  |
|              | hard : Hardware version          |                                 |  |
| Example      | @GIVI                            | Getting the version information |  |
|              | @GIV, COS-T100HD-B, 1.00, 1.00 🖵 | Firmware version : 1.00         |  |
|              |                                  | Hardware version: 1.00          |  |
| Remarks      | —                                |                                 |  |

| @SCT / @GCT  | RS-232C communication                                                           |                                                                                                    |  |
|--------------|---------------------------------------------------------------------------------|----------------------------------------------------------------------------------------------------|--|
| Function     | Getting                                                                         | Setting                                                                                                    |  |
| Format       | @GCT 🚽                                                                          | @SCT, bps, length, parity, stop 🚽                                                                                                    |  |
| Return value | @GCT, bps, length, parity, stop 🚽                                               | @SCT, bps, length, parity, stop 🚽                                                                                                    |  |
| Parameter    | bps: baud rate<br>0 = 4800 bps, 1 = 9600 bps [D<br>3 = 38400 bps                | Default], 2 = 19200 bps,                                                                                                    |  |
|              | length: Data bit length<br>0 = 7 bit, 1 = 8 bit [Defau                          | ılt]                                                                                                    |  |
|              | parity: Parity check<br>0 = NONE [Default], 1 = ODD,                            | 2 = EVEN                                                                                                    |  |
|              | stop: Stop bit<br>0 = 1 bit [Default], 1 = 2 bit                                |                                                                                                    |  |
| Example      | @GCT ₽                                                                          | Getting communication settings of<br>RS-232Cs<br>- Baud rate : 9600 [bps]<br>- Data bit length : 8 [bit]<br>- Parity check : NONE<br>- Stop bit : 1 [bit]             |  |
|              | @GCT, 1, 1, 0, 0 🖵                                                              | Completed                                                                                                    |  |
|              | @SCT, 1, 1, 0, 0                                                                | Setting communication settings of<br>RS-232Cs as follows:<br>- Baud rate : 9600 [bps]<br>- Data bit length : 8 [bit]<br>- Parity check : NONE<br>- Stop bit : 1 [bit] |  |
| Domorko      |                                                                                 |                                                                                                    |  |
| Remarks      | II K5-2320 communication setting is changed, the communication may be disabled. |                                                                                                    |  |
|              | Common to transmission and setting modes                                        |                                                                                                    |  |

| @S*S         | RS-232C communication mode               |                                     |  |
|--------------|------------------------------------------|-------------------------------------|--|
| Function     | Setting                                  |                                     |  |
| Format       | @S*S, mode                               |                                     |  |
| Return value | @S*S, mode ₽                             |                                     |  |
| Parameter    | mode: RS-232C communication mode setting |                                     |  |
|              | 0 = Transmission mode [Default], 1 =     | Setting mode                        |  |
| Example      | @S*S, 1 🖵                                | Setting to the RS-232C setting mode |  |
|              | @S*S, 1 🚽                                | Completed                           |  |
|              | @S*S, 0 🖵                                | Setting to the RS-232C transmission |  |
|              |                                          | mode                                |  |
|              | @S*S, 0 🚽                                | Completed                           |  |
| Remarks      |                                          |                                     |  |

### 3.3.2 Transmitter

| @GIS         | Input signal status                              |                                |                 |             |                          |            |
|--------------|--------------------------------------------------|--------------------------------|-----------------|-------------|--------------------------|------------|
| Function     | Getting                                          |                                |                 |             |                          |            |
| Format       | @GIS, mode 🕘                                     |                                |                 |             |                          |            |
| Return value | @GIS, mode, status_1 (, status_2, status_3)      |                                |                 |             |                          |            |
| Parameter    | mode: Ge                                         | etting status                  |                 |             |                          |            |
|              | 0 = AII                                          | statuses of input              | signals         |             |                          |            |
|              | 1 = Inp                                          | out mode/Input col             | lor depth       |             |                          |            |
|              | 2 = Inp                                          | out resolution/Inpu            | it video freque | ncy         |                          |            |
|              | 3 = Dig                                          | gital audio input fo           | ormat/Digital a | udio input  | sampling frequency       |            |
|              |                                                  |                                |                 |             |                          |            |
|              | status_1:                                        | Input mode/Input               | color depth     |             | 1                        |            |
|              | Input                                            | Descripti                      | on              | Input       | Descriptior              | n          |
|              | mode                                             |                                |                 | color       |                          |            |
|              |                                                  |                                |                 | depth       |                          |            |
|              | d                                                | DVI mode, witho                | out HDCP        | 08          | 24 bit/pixel (8 bit/com  | ponent)    |
|              | D                                                | DVI mode, with                 | HDCP            | 10          | 30 bit/pixel (10 bit/cor | nponent)   |
|              | h                                                | HDMI mode, wit                 | hout            | 12          | 36 bit/pixel (12 bit/cor | nponent)   |
|              |                                                  | HDCP                           |                 |             |                          |            |
|              | Н                                                | H HDMI mode, with HDCP         |                 |             |                          |            |
|              | N                                                | N No signal is input.          |                 |             |                          |            |
|              |                                                  |                                |                 |             |                          |            |
|              | status_2: Input resolution/Input video frequency |                                |                 |             |                          |            |
|              | Re                                               | Reply example Description      |                 |             |                          |            |
|              | 1920x10                                          | 0x1080p 59.94Hz 1080p 59.94 Hz |                 |             |                          |            |
|              | 1600x12                                          | )x1200p 60.00Hz UXGA 60 Hz     |                 | 2           |                          |            |
|              | NO SIG                                           | NAL                            | No signal is    | input.      |                          |            |
|              |                                                  |                                |                 |             |                          |            |
|              | status_3:                                        | Digital audio inpu             | t format/Digita | I audio inp | but sampling frequency   |            |
|              | Re                                               | piy example                    |                 | Descri      | ption                    |            |
|              | L-PCM                                            | 48kHz                          | 2-channel Li    |             | 1Z                       |            |
|              | L-PCM                                            |                                | Multi-channe    |             | 8 KHZ                    |            |
|              |                                                  |                                | Compressed      |             | D)// mode)               |            |
|              |                                                  |                                | No audio is i   | nput. (e.g. | D VI mode)               |            |
| Fuencela     |                                                  |                                | No signal is    | input.      | - 11 :                   |            |
| Example      |                                                  | LOO 1020-1000                  |                 | Getting     | all input statuses.      |            |
|              |                                                  | HU8, 1920X1080                 | лр 59.94нz,     |             | atus: HDIVII mode, with  |            |
|              |                                                  |                                |                 |             | 24 Divpixer (6 Div       | unponent), |
|              |                                                  |                                |                 | Digital a   | udio input status:       | 12,        |
|              |                                                  |                                |                 | 2-chann     |                          |            |
|              |                                                  |                                |                 | Digital a   | udio input sampling fre  | anency.    |
|              |                                                  |                                |                 | 48 kH7      | adio input sampling ne   | quonoy.    |
| Remarks      | _                                                |                                |                 |             |                          |            |

| @S** / @G**  | <b>RS-232C</b> communication: Destination ID |                                             |
|--------------|----------------------------------------------|---------------------------------------------|
| Function     | Getting                                      | Setting                                     |
| Format       | @G** 🖬                                       | @S**, ID1 (, ID2, ···ID15) 🚽                |
| Return value | @G**, ID1 (, ID2, ⋯ID15) 🚽                   | @S**, ID1 (, ID2, ···ID15) 🚽                |
| Parameter    | ID1 to ID15: Destination ID                  |                                             |
|              | 0= To all receivers [Default]                |                                             |
|              | 1 to 15= To specified receivers              |                                             |
| Example      | @G** •                                       | Getting Destination IDs                     |
|              | @G**, 1, 2, 3 🚽                              | "1", "2", and "3"                           |
|              | @S**, 1, 2, 3 🖃                              | Setting destination ID to "1", "2", and "3" |
|              | @S**, 1, 2, 3 🚽                              | Completed                                   |
| Remarks      | [Se                                          | ee: RS-232C communication: Receiver ID      |

| @S*R / @G*R  | RS-232C communication: Bidirectional enabled ID                                        |                                         |  |
|--------------|----------------------------------------------------------------------------------------|-----------------------------------------|--|
| Function     | Getting                                                                                | Setting                                 |  |
| Format       | @G*R 🖵                                                                                 | @S*R, ID 🖵                              |  |
| Return value | @G*R, ID 🚽                                                                             | @S*R, ID 🖵                              |  |
| Parameter    | ID: Bidirectional enabled ID                                                           |                                         |  |
|              | 0 to 15 = From a specified receiver [Default] 0                                        |                                         |  |
| Example      | @G*R 🚽                                                                                 | Getting Bidirectional enabled ID        |  |
|              | @G*R, 0 🚽                                                                              | Set Bidirectional enabled ID is "0"     |  |
|              | @S*R, 1 🚽                                                                              | Setting Bidirectional enabled ID to "1" |  |
|              | @S*R, 1 🕘                                                                              | Completed                               |  |
| Remarks      | "ID" is set to "0" by default. With the default setting, data can be received from the |                                         |  |
|              | receiver that is closest to the transmitter.                                           |                                         |  |
|              | To transmit data to a specific receiver, set "ID" to a value other than "0".           |                                         |  |
|              | [See: RS-232C communication: Receiver ID]                                              |                                         |  |

### 3.3.3 Receiver

| @GOS                                                          | Sink device status                                        |                            |                                        |  |
|---------------------------------------------------------------|-----------------------------------------------------------|----------------------------|----------------------------------------|--|
| Function                                                      | Getting                                                   |                            |                                        |  |
| Format                                                        | @GOS, mode 🕘                                              |                            |                                        |  |
| Return value                                                  | @GOS, mode, status_1 (, status_2) 🚽                       |                            |                                        |  |
| Parameter                                                     | mode: Getting status                                      |                            |                                        |  |
|                                                               | 0 = All statuses of sink device, 1 = HDCP of sink device, |                            |                                        |  |
|                                                               | 2 = HDCP authentication between the COS and sink device   |                            | COS and sink device                    |  |
|                                                               |                                                           |                            |                                        |  |
|                                                               | status_1: HDCP of sink dev                                | vice                       |                                        |  |
|                                                               | Reply example                                             |                            | Description                            |  |
|                                                               | HDCP SUPPORT                                              | Device with HI             | DCP is connected.                      |  |
|                                                               | HDCP NOT SUPPORT                                          | Device without             | t HDCP is connected.                   |  |
|                                                               | UNCONNECTED                                               | Sink device is             | not connected.                         |  |
| status_2: HDCP authentication between the COS and sink device |                                                           |                            |                                        |  |
|                                                               |                                                           | e COS and sink device      |                                        |  |
|                                                               | Reply example                                             |                            | Description                            |  |
|                                                               | HDCP OFF                                                  | Device with HI             | DCP is not input or sink device        |  |
|                                                               |                                                           | without HDCP is connected. |                                        |  |
|                                                               | HDCP OK                                                   | Authentication succeeded   |                                        |  |
|                                                               | HDCP ERROR                                                | Authentication             | failed                                 |  |
|                                                               | HDCP CHECK NOW                                            | Being authent              | ication processing                     |  |
|                                                               |                                                           |                            |                                        |  |
| Example                                                       | @GOS, 0 🖵                                                 |                            | Getting all statuses of sink device    |  |
|                                                               | @GOS, 0, HDCP SUPPORT, HDCP OK                            |                            | Sink device with HDCP is connected and |  |
|                                                               | ł                                                         |                            | HDCP authentication completed.         |  |
| Remarks                                                       | -                                                         |                            |                                        |  |

| @S*I / @G*I                                                                                | RS-232C communication: Receiver ID               |                                              |
|--------------------------------------------------------------------------------------------|--------------------------------------------------|----------------------------------------------|
| Function                                                                                   | Getting                                          | Setting                                      |
| Format                                                                                     | @G*I 🗗                                           | @S*I, ID 🖵                                   |
| Return value                                                                               | @G*I, ID 🖵                                       | @S*I, ID 🖵                                   |
| Parameter                                                                                  | ID: Receiver ID                                  |                                              |
|                                                                                            | 0 to 15 = Receiver ID [Default] 0                |                                              |
| Example                                                                                    | @G*I 🖵                                           | Getting the Receiver ID                      |
|                                                                                            | @G*I, 0 🚽                                        | "O"                                          |
|                                                                                            | @S*I, 0 🖵                                        | Setting Receiver ID to "0"                   |
|                                                                                            | @S*I, 0 🖵                                        | Completed                                    |
| Remarks "ID" is set to "0" by default. With the default setting, all receivers can receive |                                                  | setting, all receivers can receive data from |
|                                                                                            | the transmitter, and data can be received or     | nly from the receiver that is closest to the |
|                                                                                            | transmitter.                                     |                                              |
|                                                                                            | To transmit data to a specific receiver, set the | ne Receiver ID to a value other than "0" and |
|                                                                                            | set the Destination ID and Bidirectional enal    | oled ID to the Receiver ID.                  |
|                                                                                            | [See:                                            | RS-232C communication: Destination ID]       |
|                                                                                            | [See: RS-232C                                    | communication: Bidirectional enabled ID]     |

## 4 "Transmission mode"

The Daisy Chain connection enables simultaneous transmission to all receivers and bidirectional communication with a specific receiver.

### 4.1 Transmitting data between transmitter and receiver

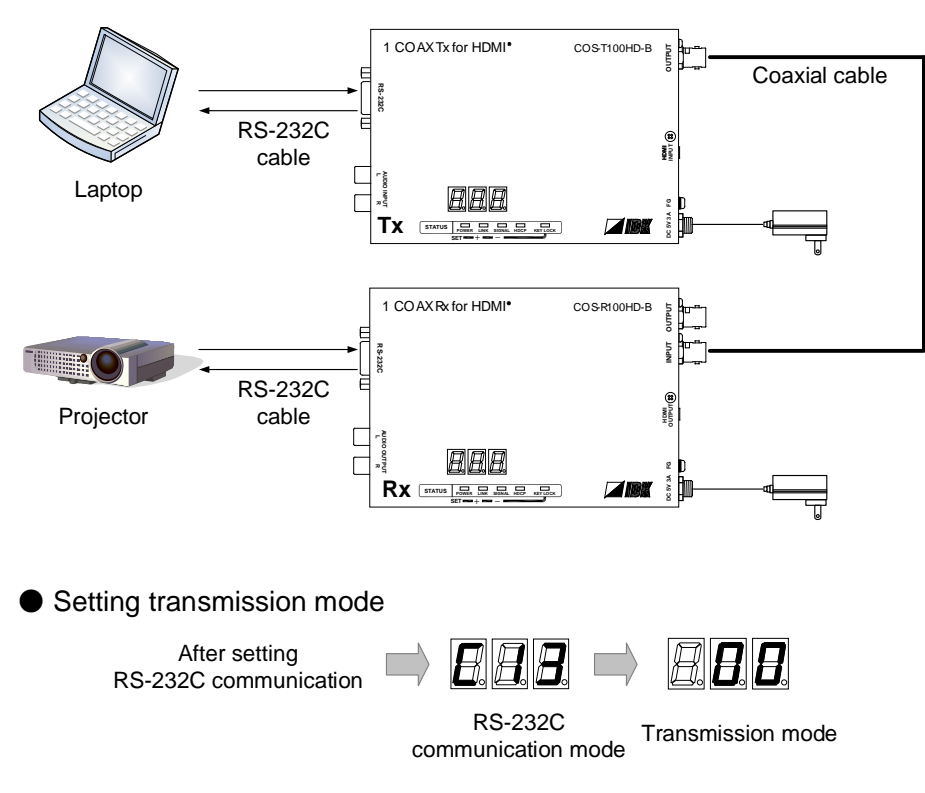

[Fig. 4.1] Transmission mode

### ■ To enable "Transmission mode"

| 1 | Place control device, transmitter and receiver, external device and then connect them using an RS-232C cable. |
|---|----------------------------------------------------------------------------------------------------|
| 2 | Power on each device.                                                                                         |
|   | Enable "Setting mode" of the transmitter and receiver and set the RS-232C communication                       |
| 3 | For RS-232C communication, see the " <b>3.1 Controlling transmitter or receiver</b> ".                        |
| ٨ | Set the RS-232C communication mode of the transmitter and receiver to "Transmission mode".*                   |
| 4 | Set [F99] (Maintenance/Status display menu) to "on" or "ALL" (Always displayed).                              |
|   | Set [C13] (RS-232C communication mode) to "00" (transmission mode).                                           |
| 5 | Set "[F99]" (Maintenance/Status display menu) to "oFF" (Not displayed) as needed.                             |
| U |                                                                                                    |

<sup>\*</sup> If the RS-232C communication settings between control device and transmitter/receiver are set correctly, the RS-232C communication mode can be set using (@S\*S) command.

[See: @S\*S]

### 4.2 Command list

If transmitter or receiver is set to "Transmitter mode", only (@S\*S) is available.

#### Command to transmitter and receiver

| Command | Function                   | Page |
|---------|----------------------------|------|
| @S*S    | RS-232C communication mode | 17   |

# 4.3 Detailed descriptions

### 4.3.1 Command to transmitter and receiver

| @S*S         | RS-232C communication mode               |                                     |
|--------------|------------------------------------------|-------------------------------------|
| Function     | Setting                                  |                                     |
| Format       | @S*S, mode 🚽                             |                                     |
| Return value | @S*S, mode 🚽                             |                                     |
| Parameter    | mode: RS-232C communication mode setting |                                     |
|              | 0 = Transmission mode [Default], 1 =     | - Setting mode                      |
| Example      | @S*S, 1                                  | Setting to the RS-232C setting mode |
|              | @S*S, 1 🚽                                | Completed                           |
|              | @S*S, 0 🚽                                | Setting to the RS-232C transmission |
|              |                                          | mode                                |
|              | @S*S, 0 🚽                                | Completed                           |
| Remarks      |                                          |                                     |

### 4.4 Daisy Chain connection

#### Default settings

The Destination ID, Bidirectional enabled ID, and Receiver ID are set to "0" by default.

Data can be transmitted from a transmitter to all receivers; data can be received only from the receiver that is closest to the transmitter.

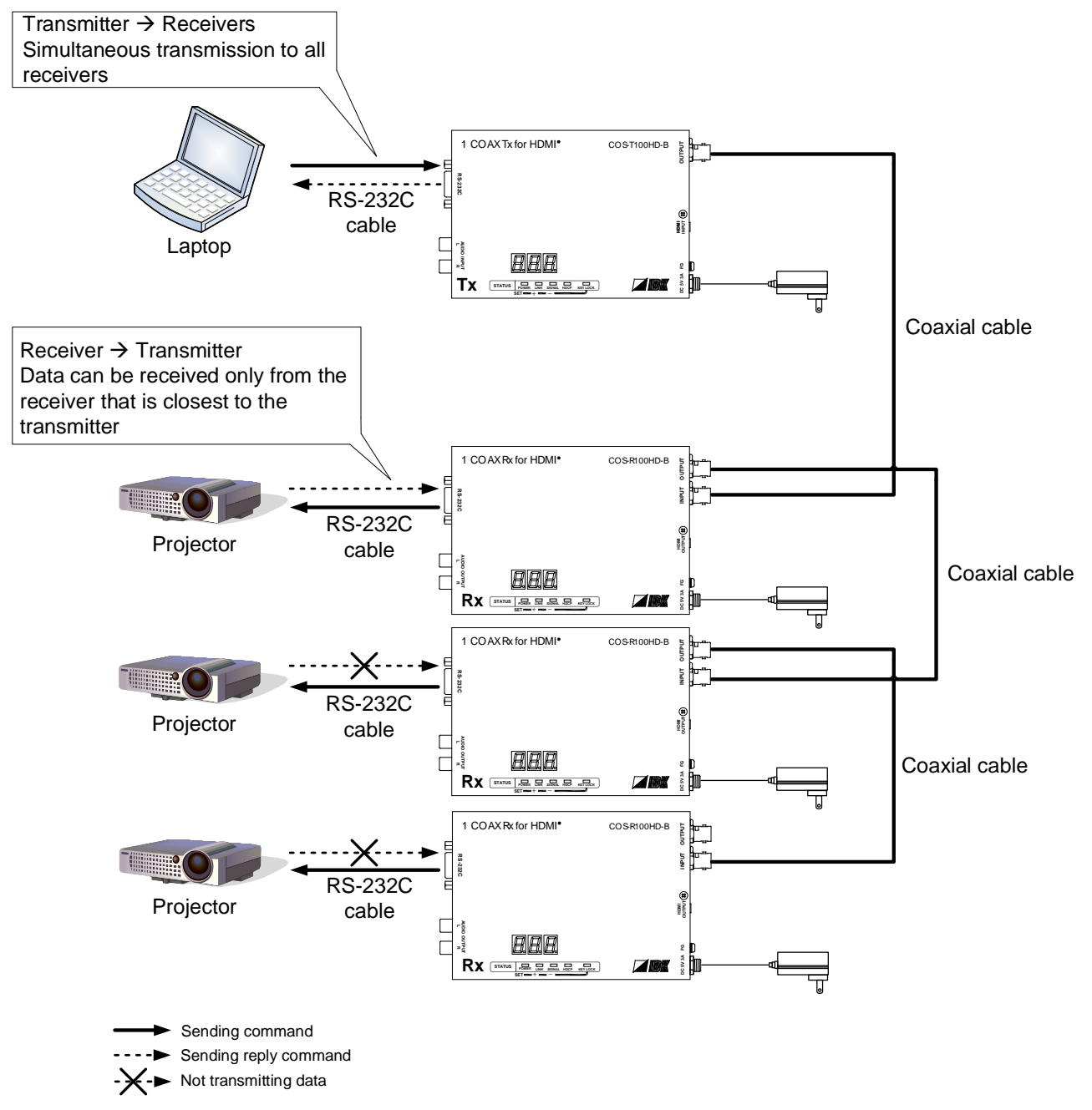

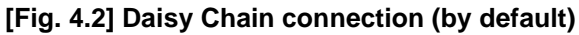

#### Note:

Data cannot be transmitted from multiple receivers.

#### Data transmission with specific receiver

Enable "Setting mode" of the transmitter and receiver and set Destination ID, Bidirectional enabled ID, and Receiver ID.

[See: 3 "Setting mode]

[See: RS-232C communication: Destination ID]

[See: RS-232C communication: Bidirectional enabled ID]

[See: RS-232C communication: Receiver ID]

Application example for Daisy Chain connection

Destination ID: 2

Bidirectional enabled ID: 2

Receiver ID: 1, 2, 3 order of vicinity of transmitter

In this case, the transmitter and Receiver 2 can be communicated.

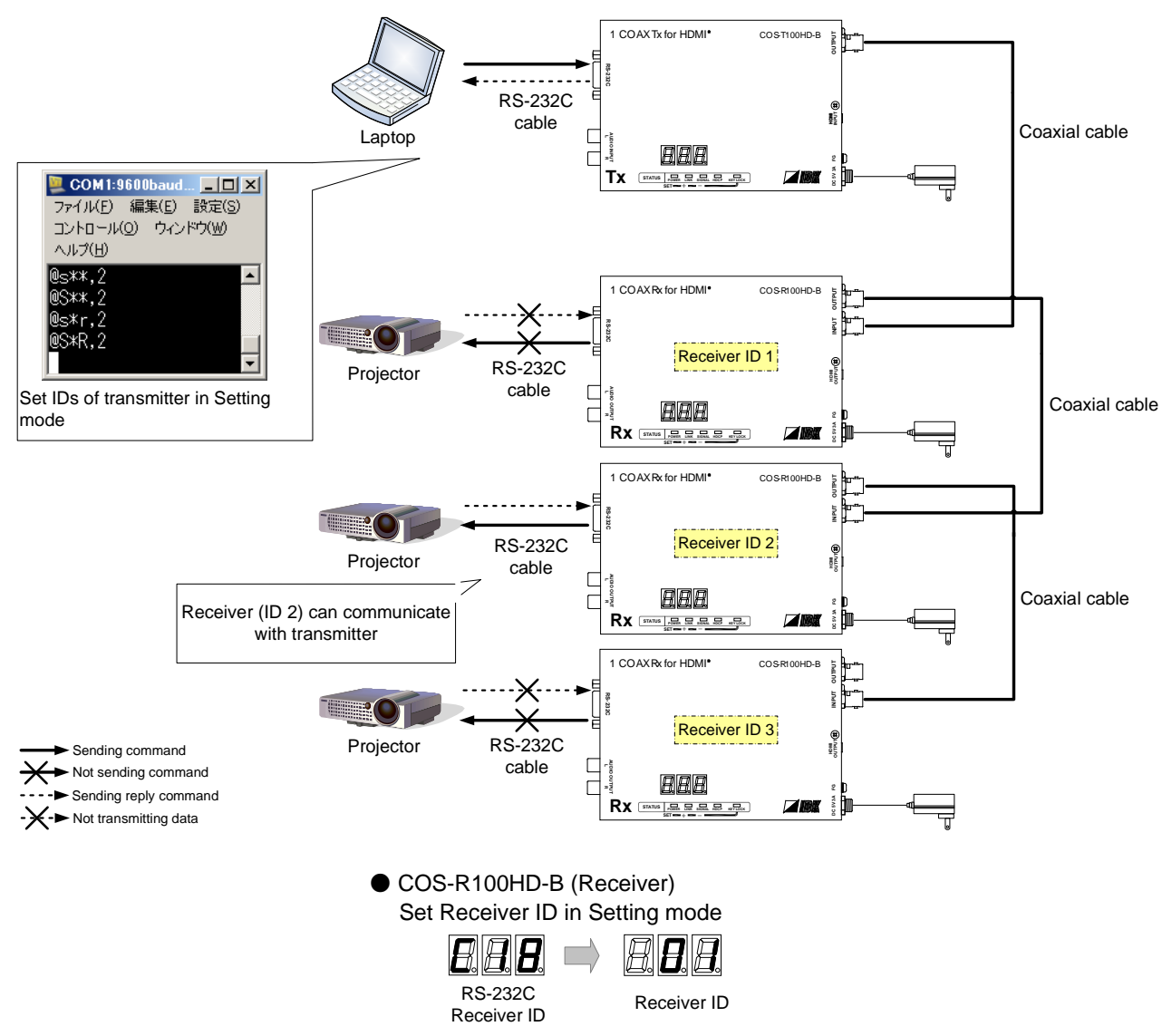

[Fig. 4.3] Data transmission with specific receiver

■ To enable "Data transmission with specific receiver"

| 1 | Connect a control device and the transmitter, the receiver and a peripheral device over an RS-232C cable, respectively.                                                                                                    |
|---|----------------------------------------------------------------------------------------------------|
| 2 | Power on each device.                                                                                                    |
| 3 | Set the RS-232C communication mode of the transmitter and receiver to "Setting mode" and set the RS-232C communication.<br>For RS-232C communication, see the " <b>3.1 Controlling transmitter or receiver</b> "                                                                                                   |
| 4 | Set the Receiver ID. <sup>*1</sup><br>Set "[C18]" (RS-232C communication Receiver ID setting) to "01 to 15". <sup>*2</sup>                                                                                                    |
| 5 | <ul> <li>Set the Destination ID and Bidirectional enabled ID.</li> <li>Set the Destination ID using (@S**) command from the transmitter and control device connected RS-232C.</li> <li>Set the Bidirectional enabled ID using (@S*R) command from the transmitter and control device connected RS-232C.</li> </ul> |
| 6 | Set the RS-232C communication mode of the transmitter and receiver to "Transmission mode". <sup>*3</sup><br>Set [F99] (Maintenance/Status display menu) to "on" or "ALL" (Always displayed).<br>Set [C13] (RS-232C communication mode) to "00" (transmission mode).                                                |
| 7 | Set "[F99]" (Maintenance/Status display menu) to "oFF" (Not displayed) as needed.                                                                                                    |

<sup>\*1</sup> If the RS-232C communication settings between control device and transmitter/receiver are set correctly, the Receiver ID can be set using (@S\*I) command.

[See: @S\*I / @G\*I]

\*2 Receiver ID "0" cannot be used. Set all Receiver IDs to values other than "0". If the same Receiver ID is set to multiple receivers, data can be sent from the transmitter to all specified receiver. Data can be received only from the receiver that is closest to the transmitter.

<sup>\*3</sup> If the RS-232C communication settings between control device and transmitter/receiver are set correctly, the RS-232C communication mode can be set using (@S\*S) command.

[See: @S\*S]

### 4.5 Notes

- Up to 4K-byte RS-232C data can be output at a time. The data is temporarily saved in the 4-byte memory in order to send the data even if baud rates of the transmitter and receiver are not the same.
   Ensure the data size that is sent at a time is less than 4K byte; otherwise the data may not be sent correctly.
- Transmission from receiver to transmitter takes 100 ms at maximum, and vice versa.
- For Daisy Chain connection, up to 10 ms time laps occurs between receivers.

# 5 Connecting RS-232C

Pin assignment of the RS-232C connector is as follows.

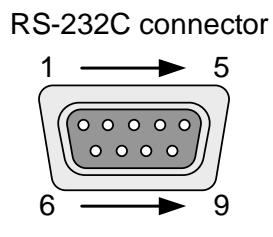

Male D-sub (9 pin)

#### [Fig. 5.1] Specification of RS-232C connector

### ■ Connecting COS-100HD-B to PC

Use a cross cable to connect the COS-100HD-B to a PC.

| COS-100HD-B |                       |     | PC     |
|-------------|-----------------------|-----|--------|
| Pin #       | Signal                |     | Signal |
| 1           | N.C. (Not Connected)* |     | N.C.   |
| 2           | RD (Receive Data)     |     | RD     |
| 3           | TD (Transmit Data)    |     | TD     |
| 4           | N.C. (Not Connected)* |     | N.C.   |
| 5           | GND (Ground)          | ← → | GND    |
| 6           | N.C. (Not Connected)* |     | N.C.   |
| 7           | RTS (Request to Send) |     | RTS    |
| 8           | CTS (Clear to Send)   |     | CTS    |
| 9           | N.C. (Not Connected)* |     | N.C.   |

\*Not used

### [Fig. 5.2] RS-232C pin assignment (connecting to PC)

#### Connecting COS-100HD-B to IDK's products

Use a cross cable to connect the COS-100HD-B to an IDK's product.

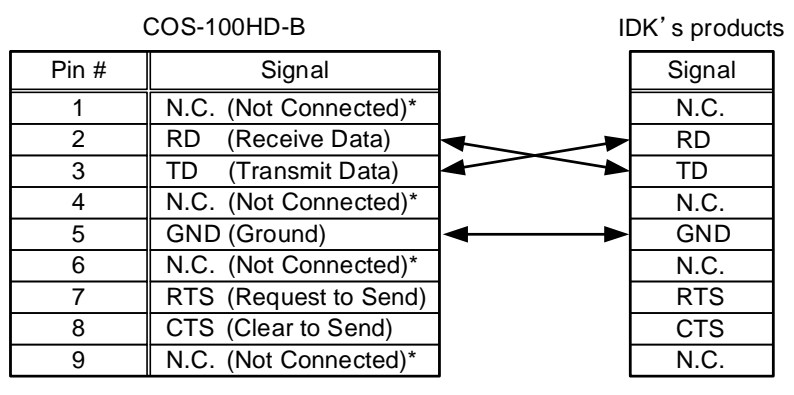

\*Not used

[Fig. 5.3] RS-232C pin assignment (connecting to IDK's product)

#### Connecting COS-100HD-B to another device requiring straight connection

Use a straight cable to connect the COS-100HD-B to other devices requesting straight connection.

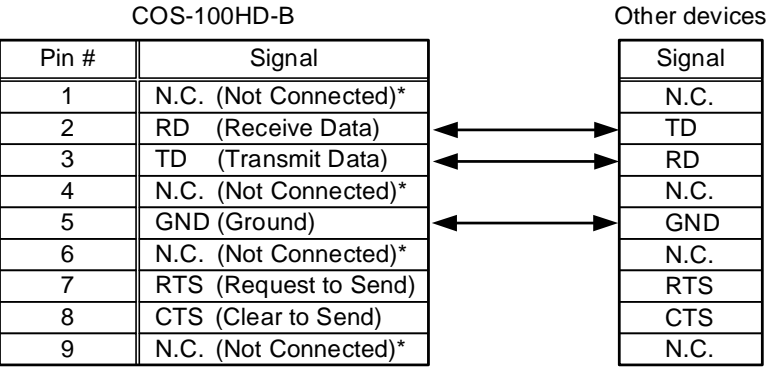

\*Not used

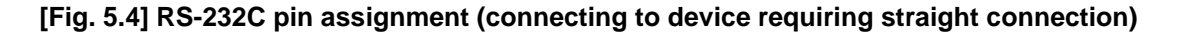

# 6 RS-232C communication specification

| Standard              | RS-232C                                                 |
|-----------------------|---------------------------------------------------------|
| Baud rate [bps]       | 4800/9600/19200/38400 [bps]                             |
| Data bit length [bit] | 7/8                                                     |
| Parity check          | NONE/ODD/EVEN                                           |
| Stop bit [bit]        | 1/2                                                     |
| X parameter           | Invalid                                                 |
| Flow control          | None                                                    |
| Delimiter             | CR LF (Carriage return and line feed, 0D and 0A in hex) |
| Communication method  | Full duplex                                             |

#### [Table 6.1] RS-232C specification

### User Guide (Command Guide) of COS-100HD-B

### Ver.1.0.0

### Issued on: 12 March 2019

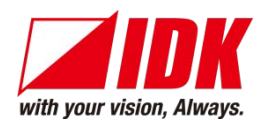

| Headquarters<br>Email: <u>idk_eng@idk.co.j</u> | IDK Corporation<br>7-9-1 Chuo, Yamato-shi, Kanagawa-pref.<br>242-0021 JAPAN<br>TEL: +81-46-200-0764 FAX: +81-46-200-0765<br>o URL: http://www.idkav.com |
|------------------------------------------------|----------------------------------------------------------------------------------------------------|
| USA                                            | IDK America Inc.<br>72 Grays Bridge Road Suite 1-C, Brookfield, CT 06804<br>TEL: +1-203-204-2445                                                        |
| Email: <u>sales@idkav.com</u>                  | URL: http://www.idkav.com                                                                                                    |
| Europe                                         | IDK Europe GmbH<br>Lise-Meitner-Str. 6, D-40878 Ratingen<br>TEL: +49-2102-578-301-0                                                                     |
| Email: <u>info@idkav.eu</u>                    | URL: <u>http://www.idkav.com</u>                                                                                                    |
|                                                | ARVANICS                                                                                                    |
| Product information                            | Arvanics Corporation<br>7-9-1 Chuo, Yamato-shi, Kanagawa-pref                                                                                           |
| oupport                                        | 242-0021 JAPAN                                                                                                    |
|                                                | TEL: +81-46-259-6920 FAX: +81-46-259-6930                                                                                                    |

Email: info@arvanics.com URL: http://www.arvanics.com

Information in this document is subject to change without notice. ©2019 IDK Corporation, all rights reserved. All trademarks mentioned are the property of their respective owners.